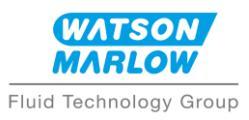

## Watson Marlow Configurator App – Set Up Guide

## **Connecting the Hardware**

- 1. Connect the power cable to your pump
- 2. Connect the USB cable to your pump
- 3. Connect the USB cable to your computer

## Launching the App

- 4. Copy the supplied file 'Configurator.zip' to a folder on your computer
- 5. Extract all files contained in 'Configurator.zip'
- 6. Within the Configurator folder, double click 'Launch Configurator' to open the App
- 7. Click on the SEARCH ICON to scan for your pump.

| Connection         Pump details         Type         Pump type         Motor type         Pump head         Bus voltage         Temperature         Speed         Cover         Protocol         Application         Stall         Overvettage         Undervoltage         Overvettage         Overtemperature shutdown         Stall         Overtemperature warning         Overtemperature warning                                                                                                    | Watson-Marlow OEM Configurator (V0.26. | 0)                                                                                                    |                                                                                                    |              | -      | - C        | ]    | × |
|----------------------------------------------------------------------------------------------------|----------------------------------------|----------------------------------------------------------------------------------------------------|----------------------------------------------------------------------------------------------------|--------------|--------|------------|------|---|
| Pump details       Active input       Set         Type       Active input       Image input       Set         Pump head       Bus votage       Image input       Image input       Image input       Set         Pump head       Bus votage       Image input       Image input                 | Connection                             | Pump System                                                                                                    |                                                                                                    |              |        |            |      |   |
| Pump type       Application speed (override motor speed)         Pump head       Lower limit       Upper limit         Bus voltage       Speed (RPM)       0.0       Imperature         Speed       Set       Set         Cover       Imperature       Set         Protocol       Overvoltage       Imperature warning         Over current       Software         Ball       Over temperature warning         Over temperature warning       Imperature warning         Imperature       Imperature warning         Imperature       Imperature warning         Imperature warning       Imperature warning         Imperature warning       Imperature warning         Imperature warning       Imperature warning         Imperature warning       Imperature warning         Imperature warning       Imperature warning         Imperature warning       Imperature warning         Imperature warning       Imperature warning         Imperature warning       Imperature warning         Imperature warning       Imperature warning         Imperature warning       Imperature warning         Imperature warning       Imperature warning         Imperature warning       Imperature warning <t< th=""><th>Pump details<br/>Type</th><th>Active input</th><th></th><th>Change input</th><th><math>\sim</math></th><th></th><th>Set</th><th></th></t<> | Pump details<br>Type                   | Active input                                                                                                    |                                                                                                    | Change input | $\sim$ |            | Set  |   |
| Motor type   Pump head   Bus voltage   Temperature   Speed   Cover   Protocol   Application     Faults   Over-temperature shutdown   Over-temperature shutdown   Inverter visitor evoltage   Over-temperature shutdown   Inverter sense amplifier overcurrent   Inverter gate drive   Inverter drive   Inverter charge-pump undervoltage     Acknowledge faults                                                                                                    | Pump type                              | Application speed (                                                                                                  | override motor speed                                                                                           | )            |        |            |      |   |
| Speed (RPM)   Cover   Protocol   Application     Stall   Overvoltage   Overtemperature warning   Overtemperature shutdown   Inverter vds overcurrent   Inverter undervoltage lockout   Inverter orderge-pump undervoltage     Acknowledge faults                                                                                                    | Motor type<br>Pumo bead                |                                                                                                    | Lower limit                                                                                                    |              |        | Upper lim  | it   |   |
| Temperature       Set         Speed       Set         Cover       Overvoltage         Protocol       Overvoltage         Application       Software         Stal       Overvoltage         Overtemperature warning       Overventemperature warning         Overtemperature shutdown       Inverter Vds overcurrent         Inverter vds overcurrent       Inverter sense amplifier overcurrent         Inverter gate drive       Inverter charge-pump undervoltage                                                                                                    | Bus voltage                            | Speed (RPM)                                                                                                    |                                                                                                    | 0.0          | *<br>* |            |      |   |
| Sped         Cover         Protocol         Application             Protocol             Application             Protocol             Application             Protocol             Application             Protocol             Application             Protocol             Application             Protocol             Application             Protocol             Application             Protocol             Application             Protocol             Application             Protocol             Application             Protocol             Application             Protocol             Aprotocol <td>Temperature</td> <td></td> <td></td> <td></td> <td></td> <td></td> <td>Set</td> <td></td>                                                                                                    | Temperature                            |                                                                                                    |                                                                                                    |              |        |            | Set  |   |
| Cover       Paults         Protocol       Overvoltage         Application       Software         Stall       Over-temperature warning         Over-temperature shutdown       Inverter versourcent         Inverter value solutdown       Inverter value solutdown         Inverter undervoltage lockout       Inverter charge-pump undervoltage         Inverter charge-pump undervoltage       Acknowledge faults                                                                                                    | Speed                                  |                                                                                                    |                                                                                                    |              |        |            |      |   |
| Protocol       Overvoltage         Application       Software         Software       Software         Image: Software       Software         Image: Software       Image: Software         Image: Software       Image: Software         Image: Software       Image: Software         Image: Software       Image: Software         Image: Software       Image: Software         Image: Software       Image: Software         Image: Software       Image: Software         Image: Software       Image: Software         Image: Software       Image: Software         Image: Software       Image: Softw                                                                                                    | Cover                                  | - Faults                                                                                                    |                                                                                                    |              |        |            |      |   |
|                                                                                                    | Protocol<br>Application                | Undervoltage Overcument Software Stall Overtemperatu Inverter Vds ov Inverter underv Inverter underv Inverter charge | re warning<br>re shutdown<br>ercurrent<br>amplifier overcurrent<br>oftage lockout<br>ive<br>-pump undervoltage |              | Ackno  | wledge fau | ilts |   |
| Disconnected                                                                                                    | Disconnected                           |                                                                                                    |                                                                                                    |              |        |            |      | • |

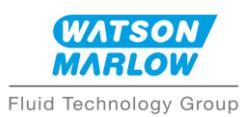

8. Any pump plugged into your computer should then appear in the drop down list. Select the correct pump and click on the CONNECT ICON to connect the configurator to your pump

| Connection COM8 COM8 Com Com Com Com Com Com Com Com Com Com                               | P System<br>ontrol input<br>tive input<br>oplication speed (c<br>peed (RPM)                                                                                                    | override motor speed)<br>Lower limit                                                                         | Change input | ×        | Upper limit  | Set |
|--------------------------------------------------------------------------------------------|----------------------------------------------------------------------------------------------------|----------------------------------------------------------------------------------------------------|--------------|----------|--------------|-----|
| Pump details<br>Type<br>Pump type<br>Motor type<br>Pump head<br>Bus voltage<br>Temperature | ontrol input<br>tive input<br>oplication speed (c<br>peed (RPM)                                                                                                    | override motor speed)<br>Lower limit                                                                         | Change input | ×        | Upper limit  | Set |
| Type Act<br>Pump type Ap<br>Motor type Pump head Bus voltage Sp<br>Temperature Spared      | tive input                                                                                                    | override motor speed)<br>Lower limit                                                                         | Change input | ×        | Upper limit  | Set |
| Pump type Motor type Pump head Bus voltage Temperature Second                              | pplication speed (o                                                                                                    | override motor speed)<br>Lower limit                                                                         | 0.0          | <u>A</u> | Upper limit  |     |
| Motor type Pump head Bus voltage Temperature Second                                        | beed (RPM)                                                                                                    | Lower limit                                                                                                  | 0.0          | A V      | Upper limit  |     |
| Pump nead Bus voltage Temperature Second                                                   | beed (RPM)                                                                                                    |                                                                                                    | 0.0          |          |              |     |
| Temperature                                                                                |                                                                                                    |                                                                                                    |              |          |              |     |
| Second                                                                                     |                                                                                                    |                                                                                                    |              |          | _            | C   |
| Sheen                                                                                      | . dt .                                                                                                    |                                                                                                    |              |          |              | Set |
| Cover                                                                                      | IUITS                                                                                                    |                                                                                                    |              |          |              |     |
| Protocol<br>Application                                                                    | Undervoltage<br>Overcurrent<br>Software<br>Stall<br>Over+temperatu<br>Inverter Vds ovi<br>Inverter vds ovi<br>Inverter undervi<br>Inverter undervi<br>Inverter gate dri<br>Inverter charge | re waming<br>re shutdown<br>ercurrent<br>amplifier overcurrent<br>oltage lockout<br>ive<br>pump undervoltage |              | Ackno    | wledge fault | S   |

9. You can now configure your pump

| ump details         | × 🖉 💞 💝 😲       | Control input                                                                                                    |                                                                                                    |              |      |   |           |     |   |
|---------------------|-----------------|----------------------------------------------------------------------------------------------------|----------------------------------------------------------------------------------------------------|--------------|------|---|-----------|-----|---|
| ump details<br>Type |                 | Service of the service of the servic |                                                                                                    |              |      |   |           |     |   |
|                     | OEM Panel Mount | Active input                                                                                                    | EnableLine                                                                                                    | Change input | None | ~ |           | Set |   |
| Pump type           | Stepper Analog  |                                                                                                    |                                                                                                    |              |      |   |           |     |   |
| Notor type          | NEMA24 24V      | Application sp                                                                                                    | eed (override motor spe                                                                                                    | ed)          |      |   |           |     | _ |
| ump head            | None            |                                                                                                    | Lower limit                                                                                                    |              |      |   | Upper lir | nit |   |
| us voltage          | 24.1 V          | Speed (RPM                                                                                                    | -600.0                                                                                                    | 0.0          |      | ÷ | 600.0     |     |   |
| emperature          | 25.6 °C         |                                                                                                    |                                                                                                    |              |      |   |           | Set |   |
| peed                | 0.0 RPM         |                                                                                                    |                                                                                                    |              |      |   |           |     |   |
| over                | Closed          | Faults                                                                                                    |                                                                                                    |              |      |   |           |     |   |
| Application         | V0260           | Overdem<br>  Stall<br>  Overdem<br>  Overdem<br>  Inveter<br>  Inveter<br>  Inveter<br>  Inveter c                                                                                                    | n<br>perature warning<br>perature whickown<br>dis overcurrent<br>ense amplifer overcurre<br>ndervoltage lockout<br>ale drive<br>harge-pump undervolta | nt<br>ge     |      |   |           |     |   |